**BEYOND IDENTITY SOLUTION SDN BHD** 

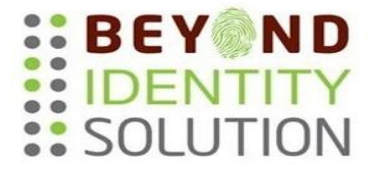

# i4 Flexi – Default Setting & Quick User Guide for Users

Company No. 977057-H

### Step to login 'MENU'

Select '#' key for Enter.

- 1. Push button MENU
- 2. Input Manager ID : Default ID is '0 ' -
- 3. Key in password : Default password is '1111 '-

# **Default hardware setting for i4 Flexi**

#### 1. Set Date & time

Choose Menu ->2. Options -> 2.1 System Opt -> 2..1.1 Date ( *YYYY/MM/DD* ) (eg: 2007/08/10). Choose Menu ->2. Options -> 2.1 System Opt -> 2..1.2 Time ( *HH* : *MM* : *SS* ) (eg: 12:50:00)

#### 2. Pair reader & controller. Choose Menu ->3. Network -> 3.2 Controller

(eg:14601262 – from Controller S/N).

- 3. Insert Terminal ID Choose Menu ->3. Network -> 3.1 Terminal (eg:001 – depend on user).
- 4. Network Setting Set Device IP Choose Menu ->3. Network -> 3.3 Network Mode -> 3.3.2 TCP / IP -> 3.3.2.1 Device IP (eg: 192.168.1.10 – depend on network setting)

#### 5. Network Setting - Set Subnet Mask Choose Menu ->3. Network -> 3.3 Network Mode -> 3.3.2 TCP / IP -> 3.3.2.2 Subnet Mask (eg: 255.255.255.0 – depend on network setting)

# 6. Network Setting - Set Gateway

Choose Menu ->3. Network -> 3.3 Network Mode -> 3.3.2 TCP / IP -> 3.3.2.3 Gateway (eg: 192.168.1.1 – *depend on network setting*)

**Network Setting - Set Host IP**– (IP is from PC System which installed TA software) Choose Menu ->3. Network -> 3.3 Network Mode -> 3.3.2 TCP / IP -> 3.3.2.4 Host IP (eg: 192.168.1.2 – *depend on PC System installed -TA*)

# 7. Change Door Lock status

Choose Menu ->2. Option -> 2.4 Access Option - 2.4.8 Lock Open Time (*Default 10*) (*Normally set to 6 sec*)

# 8. Finger Print Security Level Setting (To avoid rejection rate)

Choose Menu ->2. Option -> 2.1 System Option - 2.1.6 VerifySafeRank (*Default 5*) (*Normally set to 4*) Choose Menu ->2. Option -> 2.1 System Option - 2.1.7 EnrollSafeRank (*Default 7*) (*Normally set to 4*) Choose Menu ->2. Option -> 2.1 System Option - 2.1.8 SensitiveRank (*Default 7*) (*Normally set to 3*) Choose Menu ->2. Option -> 2.1 System Option - 2.1.9 EnrollQuality (*Default 85*) (*Normally set to 70*) \*if users have difficulty of enroll finger print, set to lower rate "65". Choose Menu ->2. Option -> 2.1 System Option - 2.1.11IdentifyMode (*Default 2.1.11.7 AutoMode*) (*Normally set to fastmode 5*).

# **User enrollment for i4 Flexi**

## 9. Create Supervisor (Must be use password) or used back default Manager ID Choose Menu -> 1. User -> 1.1 Add User -> Add ID user (eg:1001) Then complete with below setting list,

1.1.1 User Type -> 1.1.1.4 Supervisor 1.1.4 Password (*Enter PIN* eg:1001) 1.1.2 Access Mode -> 1.1.2.3 PIN-> (*select with '#'*) -Escape 'ESC' to exit.

## 10. Create User FP

Choose Menu -> 1. User -> 1.1 Add User -> Add ID user (eg:1002) Then complete with below setting list, 1.1.1 User Type -> 1.1.1.1 User. (by default is User mode) 1.1.3 FP -> 1.3.1 FP1 -> (enroll finger print, proceed to FP2 if need for 2nd finger) \*Must get at least 80 and above scored. 1.1.2 Access mode ->1.2.1 - FP (select with '#') 1.1.7 - FP Level -> set to '5' (default setting is '5') \*if the user is hard to verify, set to lower rate "2~3". -Escape 'ESC' to exit.

# 11. Delete User FP

Choose Menu -> 1. User -> 1.3 Delete User -> 1.3.1 User ID-> Key user ID (eg:1002) Press '#' to confirm delete. -Escape 'ESC' to exit.

### 12. Modify User FP

Choose Menu -> 1. User -> 1.2 Modify User -> 1.2.1 User ID-> Key user ID (eg:1002) Press '#' to confirm. \* Repeat the step on 10 -> 1.1.1 to 1.1.7 if needed. -Escape 'ESC' to exit.

### 13. Create / Modify User Pin (password)

Choose Menu -> 1. User -> 1.1 Add / 1.2 Modify User -> Add / Modify ID user (eg:1002) Then complete with below setting list, 1.1.1 User Type -> 1.1.1.1 User. (*by default is User mode*) 1.1.4 Password (*Enter PIN* eg:1002) 1.1.2 Access Mode -> 1.1.2.3 PIN-> (*select with '#'*)

# 14. Create / Modify User Card

Choose Menu -> 1. User -> 1.1 Add / 1.2 Modify User -> Add / Modify ID user (eg:1002) Then complete with below setting list, 1.1.1 User Type -> 1.1.1.1 User. (by default is User mode) 1.1.3 Card (Flash the card to top of the right surface corner until 'beep' sound ) 1.1.2 Access Mode -> 1.1.2.2 RF-> (select with '#') -Escape 'ESC' to exit.

# 15. Remove User Card / Pin(password) Access Right

Choose Menu -> 1. User -> 1.2 Modify User -> Modify ID user (eg:1002) Then complete with below setting list, 1.1.2 Access Mode -> 1.1.2.2 RF / 1.1.2.3 PIN -> (*select with '#' to remove the '\*'*) -Escape 'ESC' to exit.

### 16. Clear Unwanted Acc Logs

Choose Menu -> 2. Options -> 2.1 System Opt 2.1.5-> Adv Option 2.1.5.2->Del all Logs (*select with 1.Yes to remove all the logs '#'*) -Escape 'ESC' to exit.